AudioCodes MediaPack Series

# Setting Up AudioCodes' MP-1xx ATA Survivability in a Zoom Phone Environment

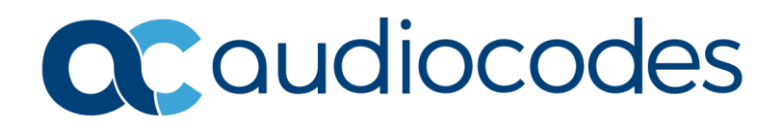

# **Table of Contents**

| 1 | Introduction                                                   | 7  |
|---|----------------------------------------------------------------|----|
| 2 | Prerequisites                                                  | 9  |
| 3 | Configuration using Zoom Custom Provision Template             | 11 |
|   | 3.1 Create a Custom Provision Template                         | 11 |
|   | 3.2 Finish Provisioning with Applied Custom Provision Template | 12 |
| 4 | Configuration via MP-1xx Embedded Web Interface                | 15 |

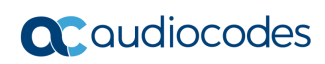

### **Notice**

Information contained in this document is believed to be accurate and reliable at the time of printing. However, due to ongoing product improvements and revisions, AudioCodes cannot guarantee accuracy of printed material after the Date Published nor can it accept responsibility for errors or omissions.

This document is subject to change without notice.

Date Published: November-07-2021

# WEEE EU Directive

Pursuant to the WEEE EU Directive, electronic and electrical waste must not be disposed of with unsorted waste. Please contact your local recycling authority for disposal of this product.

### **Customer Support**

Customer technical support and services are provided by AudioCodes or by an authorized AudioCodes Service Partner. For more information on how to buy technical support for AudioCodes products and for contact information, please visit our website at <a href="https://www.audiocodes.com/services-support/maintenance-and-support">https://www.audiocodes.com/services-support/maintenance-and-support</a>.

# Stay in the Loop with AudioCodes

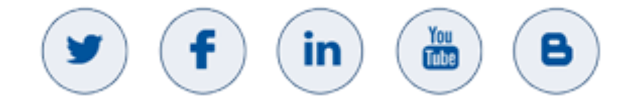

# **Abbreviations and Terminology**

Each abbreviation, unless widely used, is spelled out in full when first used.

### **Documentation Feedback**

AudioCodes continually strives to produce high quality documentation. If you have any comments (suggestions or errors) regarding this document, please fill out the Documentation Feedback form on our website at <a href="https://online.audiocodes.com/documentation-feedback">https://online.audiocodes.com/documentation-feedback</a>.

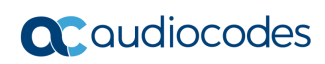

# 1 Introduction

This document provides step-by-step instructions for configuring analog extension survivability on the <u>AudioCodes MediaPack analog telephone adapter (ATA)</u>, when the MediaPack loses the connection to Zoom. This will allow extension-to-extension dialing between ports <u>on the same MP-1xx</u>. Dialing extensions outside the MP-1xx is not supported in this configuration. Dialing or receiving PSTN calls while the MP-1xx is in local mode (connection to Zoom is down) is <u>not</u> supported.

AudioCodes MediaPack series are analog VoIP SIP media gateways (Analog Telephone Adapters) that provide FXS analog (loop start) ports for direct connection to phones, fax machines, and modems.

This document applies to the following MediaPack series ATA models:

| MediaPack Model | Ordering Part Number                                           | Photo of Model | Opus Codec    | Number of FXS<br>Ports |
|-----------------|----------------------------------------------------------------|----------------|---------------|------------------------|
| MP-112          | MP112/2S/SIP/CER                                               |                | Not available | 2                      |
| MP-114          | MP114/4S/SIP/CER                                               |                | Not available | 4                      |
| MP-118          | MP118/8S/SIP/CER                                               |                | Not available | 8                      |
| MP-124          | <ul> <li>MP124/24S/AC/SIP</li> <li>MP124/24S/DC/SIP</li> </ul> | Sector Sector  | Not available | 24                     |

#### MediaPack Models Telephony Support

For additional specifications, refer to the <u>MP-1xx</u> datasheet.

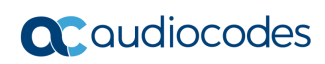

# 2 **Prerequisites**

AudioCodes' MediaPack MP-1xx ATA device must be configured in the Zoom web portal. Proceed according to following setup guide: <u>https://assets.zoom.us/docs/zoom-phone/Setting-an-AudioCodes-MediaPack-Series-ATAs.pdf</u>

For more information on MP-1xx Assisted Provisioning, see:

https://support.zoom.us/hc/en-us/articles/360055113731-Setting-up-an-AudioCodes-MediaPack-MP-11x-124-1288-series-ATA

Configuration can be done in two ways – using a custom provision template on the Zoom web portal or via the MP-1xx embedded Web interface.

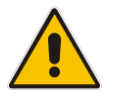

**Note:** Information about unique Zoom IDs and real DIDs (or extensions) of the users must be obtained from Zoom for correct implementation.

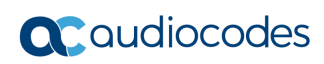

# 3 Configuration using Zoom Custom Provision Template

A new provision template must be created and assigned to the MP-1xx ATA device. The configuration below uses as an example extension **818** with Zoom ID **90528510418445755686** and extension **813** with Zoom ID **25811835858510117907**.

# 3.1 Create a Custom Provision Template

Follow these steps to create a custom provision template:

- 1. Sign-in to the Zoom web portal.
- 2. In the navigation menu, click Phone System Management and then Company Info.
- 3. Click Account Settings.
- 4. In the Desk Phone section, click Manage under Provision Template.
- 5. Click Add.
- 6. Enter the following:
  - Name: Enter a display name to identify the template.
  - **Description (optional)**: Enter a description to help you identify the template.
  - **Template**: Enter the primary and/or secondary DNS IP address using the parameters below. These entries are required for successful SIP registration.

```
[SIP Params]
ROUTEMODEIP2TEL = 1
ROUTEMODETEL2IP = 1
ISFALLBACKUSED = 1
```

```
[ PREFIX ]
```

```
FORMAT PREFIX_Index = PREFIX_DestinationPrefix,
PREFIX_DestAddress, PREFIX_SourcePrefix, PREFIX_ProfileId,
PREFIX_MeteringCode, PREFIX_DestPort, PREFIX_SrcIPGroupID,
PREFIX_DestHostPrefix, PREFIX_DestIPGroupID,
PREFIX_SrcHostPrefix, PREFIX_TransportType,
PREFIX_SrcTrunkGroupID, PREFIX_DestSRD, PREFIX_CostGroup,
PREFIX_ForkingGroup, PREFIX_CallSetupRulesSetId;
PREFIX 0 = "*", "127.0.0.1", "*", 0, 255, 0, -1, "", -1,
"", -1, -1, "", -1, -1;
```

```
[ \PREFIX ]
```

```
[ PstnPrefix ]
```

```
FORMAT PstnPrefix_Index = PstnPrefix_DestPrefix,
PstnPrefix_TrunkGroupId, PstnPrefix_SourcePrefix,
PstnPrefix_SourceAddress, PstnPrefix_ProfileId,
PstnPrefix_SrcIPGroupID, PstnPrefix_DestHostPrefix,
PstnPrefix_SrcHostPrefix, PstnPrefix_SrcSRDID,
PstnPrefix_TrunkId, PstnPrefix_CallSetupRulesSetId;
PstnPrefix 0 = "*", 0, "*", "127.0.0.1", 0, -1, "*", "*",
"", -1, -1;
```

```
[ \PstnPrefix ]
[ NumberMapIp2Tel ]
FORMAT NumberMapIp2Tel Index =
NumberMapIp2Tel_DestinationPrefix,
NumberMapIp2Tel_SourcePrefix,
NumberMapIp2Tel_SourceAddress, NumberMapIp2Tel_SrcHost,
NumberMapIp2Tel_DestHost, NumberMapIp2Tel_NumberType,
NumberMapIp2Tel NumberPlan, NumberMapIp2Tel RemoveFromLeft,
NumberMapIp2Tel RemoveFromRight,
NumberMapIp2Tel LeaveFromRight, NumberMapIp2Tel Prefix2Add,
NumberMapIp2Tel Suffix2Add,
NumberMapIp2Tel IsPresentationRestricted;
NumberMapIp2Tel 0 = "818", "*", "127.0.0.1", "*", "*", 255,
255, 20, 0, 255, "90528510418445755686", "", 255;
NumberMapIp2Tel 1 = "813", "*", "127.0.0.1", "*", "*", 255,
255, 20, 0, 255, "25811835858510117907", "", 255;
```

```
[ \NumberMapIp2Tel ]
```

7. Click Save.

# 3.2 Finish Provisioning with Applied Custom Provision Template

Once you have created the custom provision template, you can complete assisted provisioning as follows:

- 1. Follow the instructions <u>here</u> to add the device to the Zoom web portal.
- 2. While adding the device, in the **Provision Template** section, select the template that you created (see above).
- 3. Click Save.
- 4. Follow the on-screen instructions to complete assisted provisioning:

| ZOOM SOLUTIONS - PLANS                      | & PRICING CONTACT SALES     |                           |
|---------------------------------------------|-----------------------------|---------------------------|
| PERSONAL                                    | Phones & Devices > Assigned | I > Site A MP-114         |
| Profile                                     | Site A MP-114 🔉             | name                      |
| Meetings                                    | No description              |                           |
| Phone                                       | Profile Assigned Ext        | ension Ports & Positions  |
| Recordings                                  | Site                        | Main Site (Main Site)     |
| Settings                                    | Country                     | United States (+1) v      |
| Analytics                                   |                             |                           |
| ADMIN                                       | IP Address                  |                           |
| Dashboard                                   | Time Zone                   | (GMT+3:00) Jerusalem v    |
| > User Management                           | Device Type                 | AudioCodes mp114          |
| Koom Management                             | MAC Address                 | 00-90-8f-15-c2-8a Edit    |
| <ul> <li>Phone System Management</li> </ul> | Provision Template          | Site A MP-114 Edit Unbind |
| Users & Rooms                               | Status                      | Offline                   |
| Auto Receptionists                          | Provision Remove            |                           |
| Shared Lines                                |                             |                           |
| Phone Numbers                               |                             |                           |
| Phones & Devices                            | <b>\</b>                    |                           |

### Adding a new ATA device through the Zoom Portal

#### Provisioning ATA device through Zoom Portal

| Provisioning                                                              | 7                                                                                                    |
|---------------------------------------------------------------------------|----------------------------------------------------------------------------------------------------|
| MAC Address                                                               | 00-90-8f-15-c2-8a                                                                                                    |
| Device Type                                                               | AudioCodes mp114                                                                                                    |
| Provisioning URL                                                          | https://provacp.zoom.us/api/v2/pbx/provisioning/AudioCodes/mp114/ <mac clipboard="" copy="" to="">.ini</mac>                                                                                                    |
| 1 Step 1                                                                  |                                                                                                    |
| 1. Go to <b>Maintenance</b><br>Wizard to install.                         | -> Software Update from the web interface, download the firmware, and follow Software Upgrade                                                                                                    |
| 2. Enter http://MP_IP                                                     | /AdminPage to your browser to access the admin page.                                                                                                    |
| 3. Go to ini Parameter                                                    | rs on the left section to insert the assisted provision parameter (case sensitive) and provision URL:                                                                                                    |
| Parameter Name: IniF                                                      | ileURL                                                                                                    |
| Enter Value: (copy <b>Pro</b>                                             | visioning URL from above of this dialogue)                                                                                                    |
| 4. Click <b>Apply New Va</b><br>message.                                  | lue. Check the logging section below to make sure the MP has taken the provision URL with no error                                                                                                    |
| 5. Go back to the MP<br>section and click <b>Rese</b><br>several minutes. | web interface. On the top, in the <b>Device Actions</b> , choose <b>Reset</b> . Click <b>BURN</b> in the <b>Save Configuration</b><br><b>t</b> in the <b>Reset Configuration</b> section. MP will reboot to complete the configuration. The process may take |
|                                                                           |                                                                                                    |
| Next                                                                      | Close                                                                                                    |

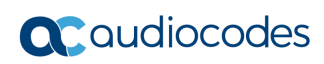

# 4 Configuration via MP-1xx Embedded Web Interface

Another way of configuration is via the MP-1xx embedded Web interface. Follow the instructions <u>here</u> to add the device to the Zoom web portal. After that, access the MP-1xx Web interface and configure the following:

- 1. Open the Proxy & Registration page (Configuration tab > VoIP menu > SIP Definitions submenu > Proxy & Registration).
- 2. From the 'Enable Fallback to Routing Table' drop-down list, select **Enable**:

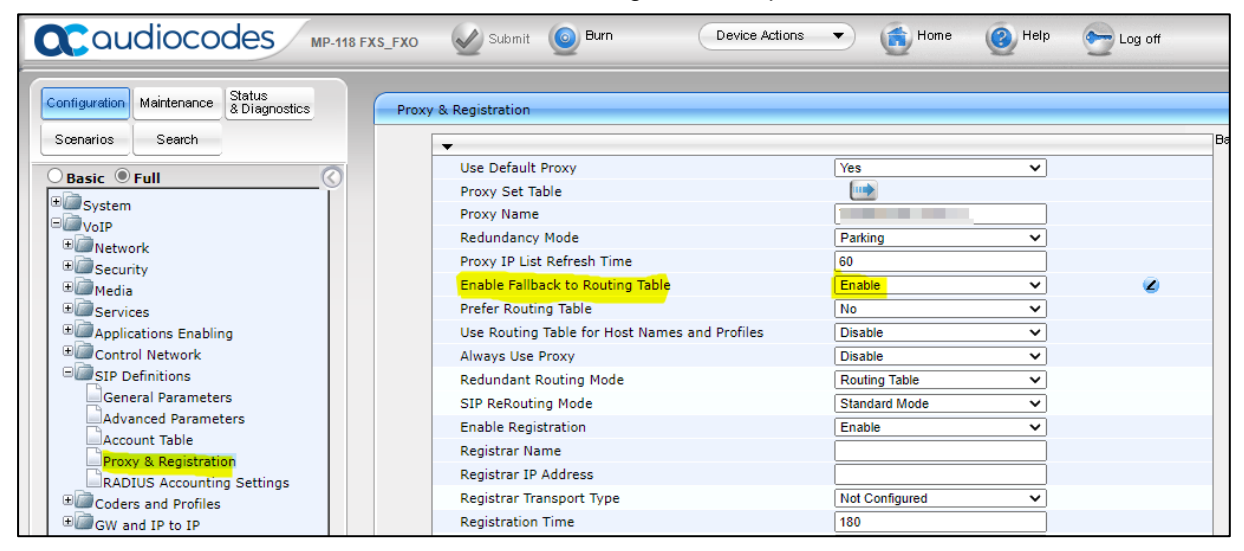

3. Open the Tel to IP Routing page (Configuration tab > VoIP menu > GW and IP to IP submenu > Routing > Tel to IP Routing) and add the following rule:

| Caudiocodes MP-118              | FXS_FXO     |        |                    | Sulomit 🙆 Burn         | Device Actions     | ( Home     | () Help                | bog off        |            |        |              | Admin       |
|---------------------------------|-------------|--------|--------------------|------------------------|--------------------|------------|------------------------|----------------|------------|--------|--------------|-------------|
| Continuation Maintenance Status |             |        |                    |                        |                    |            |                        |                |            |        |              |             |
| & Diagnostics                   | Tel to IP R | outing |                    |                        |                    |            |                        |                |            |        |              |             |
| Scenarios Search                |             |        |                    |                        |                    |            |                        |                |            |        | Basic Parame | ster List 🔺 |
|                                 |             |        |                    | -                      |                    |            |                        |                |            |        |              |             |
| Basic ® Full                    |             |        |                    | Routing Index          |                    | 1.         | 10 🗸                   |                |            |        |              |             |
| 🕮 System                        |             |        |                    | Tel To IP Routing Mode |                    | R          | oute calls after manip | alation 👻      |            | 2      |              |             |
| ElevoIP                         |             |        |                    |                        |                    |            |                        |                |            |        |              |             |
| * Network                       | Src. F      | dunt   | Dect. Phone Prefix | Source Phone Prefix    | - Dect IR Address  | Port       | Transport Type         | Dest. IP Group | IP Profile | Status | Charge Code  | Co          |
| * Security                      | Groun       | JD     | Dest, Phone Frenx  | Source Fridie Frenk    | > Dest. in Address | POIL       | transport type         | ID             | ID         | Status | Charge Code  | Grouj       |
| * Media                         | 1 *         |        |                    |                        | 127.0.0.1          | 5060       | UDP 🗸                  | <u> -1</u> /   |            |        |              | None        |
| Services                        | 2           |        |                    |                        |                    |            | Not Configured V       | (-1            |            |        |              | None        |
| Applications Enabling           | 3           |        |                    |                        | 1                  | - <u>ï</u> | Not Configured         | -1             |            |        |              | None        |
| Control Network                 |             |        |                    |                        |                    | _          |                        |                |            |        |              |             |
| Coderr and Profiler             | 4           |        |                    |                        |                    | _          | Not Configured V       |                |            |        |              | None        |
| GW and IP to IP                 | 5           |        |                    |                        |                    |            | Not Configured V       | <u>_1</u>      |            |        |              | None        |
| ±@Hunt Group                    | 6           |        |                    |                        |                    |            | Not Configured V       | -1             |            |        |              | None        |
| Manipulations                   | 7           |        |                    |                        | 1                  | - <u>ï</u> | Not Configured         | -1             |            |        |              | None        |
| Bargenering                     |             |        |                    |                        |                    | _          |                        |                |            |        |              |             |
| Routing General Params          | 8           |        |                    |                        |                    | _          | Not Conngurea V        |                |            |        |              | None        |
| Tel to IP Routing               | 9           |        |                    |                        |                    |            | Not Configured 🗸       | <u></u> /      |            |        |              | None        |
| IP to Hunt Group Routing        | 10          |        |                    |                        |                    |            | Not Configured V       | (-1            |            |        |              | None        |
| Alternative Routing Reasons     |             |        |                    |                        | -0-D               |            | <i></i>                | aa             |            |        |              |             |

4. Open the IP to Hunt Group Routing Table page (Configuration tab > VoIP menu > GW and IP to IP > Routing > IP to Hunt Group Routing) and add the following rule:

| uration Maintenance Status |          | at Cause Dauties Table  |                      |                    |                       |                   |       |              |               |                    |
|----------------------------|----------|-------------------------|----------------------|--------------------|-----------------------|-------------------|-------|--------------|---------------|--------------------|
| arios Search               | IP TO HU | int Group Routing Table |                      |                    |                       |                   |       |              |               | Basic Parame       |
|                            |          |                         | ·                    |                    | <b>[ 1 0 1 1</b>      |                   |       |              |               |                    |
|                            |          |                         | Kouting Index        |                    | 1-12 V                | instation of      |       |              |               |                    |
| System                     |          |                         | IP To Tel Routing Mo | ide                | Route calls after man | ipulation V       |       |              |               |                    |
| Natural                    |          | Dest. Host Prefix       | Source Host Prefix   | Dest. Phone Prefix | Source Phone Prefix   | Source IP Address | -> Hu | Int Group ID | IP Profile ID | Source IP Group II |
| Security                   | 1 *      |                         | *                    | *                  |                       | 127.0.0.1         |       | 0            |               |                    |
| Media                      | 2        |                         | 1                    |                    |                       | 1                 |       |              |               |                    |
| Services                   |          |                         |                      |                    |                       | 1                 | =++   |              |               |                    |
| Applications Enabling      |          |                         |                      |                    |                       |                   | =     |              |               |                    |
| Control Network            | 4        |                         |                      |                    |                       |                   |       |              |               |                    |
| SIP Definitions            | 5        |                         |                      |                    |                       |                   |       |              |               |                    |
| Coders and Profiles        | 6        |                         |                      |                    |                       |                   |       |              |               |                    |
| GW and IP to IP            | 7        |                         | 1                    |                    |                       | 1                 | 711   |              |               |                    |
| Hunt Group                 |          |                         |                      |                    |                       | 1                 | =+++  |              |               |                    |
| Routing                    | •        |                         |                      |                    |                       |                   | =     |              |               |                    |
| Bouting General Params     | 9        |                         | <u></u>              |                    |                       |                   |       |              |               |                    |
| Tel to IP Routing          | 10       |                         |                      |                    |                       |                   |       |              |               |                    |
| -                          |          |                         |                      | 10                 | 10                    | 11r               |       |              |               |                    |

| Configuration Maintenance Status & Diagnostics | Des | tination Phone Nur | nber Manipulation Table for IP -> Tel C | Calls     |                  |             |             |
|------------------------------------------------|-----|--------------------|-----------------------------------------|-----------|------------------|-------------|-------------|
| Scenarios Search                               |     |                    |                                         |           |                  |             |             |
| Basic O Full                                   |     |                    |                                         |           |                  |             |             |
| € System                                       |     | Destination        | Rule Action                             |           |                  |             | Prefix to   |
|                                                |     |                    | Index                                   | 0         |                  |             | 90528510418 |
| Security                                       |     |                    | Destination Prefix                      | 818       |                  |             | 25811835858 |
| • Media                                        |     |                    | Source Prefix                           | *         |                  |             |             |
| Services                                       |     |                    | Source IP Address                       | 127.0.0.1 |                  |             |             |
|                                                |     |                    | Source Host Prefix                      | *         |                  |             |             |
| ⊕ IP Definitions                               |     |                    | Destination Host Prefix                 | *         |                  |             |             |
| Coders and Profiles                            |     |                    |                                         |           | Submit Y Cancal  |             |             |
| GW and IP to IP                                |     |                    |                                         |           | Subline * cancer |             |             |
| Hunt Group                                     |     |                    |                                         |           |                  |             |             |
| General Configuration                          |     |                    |                                         |           |                  |             |             |
| Dest Number IP->Tel                            |     |                    |                                         |           | Zoom E           | tenis       | son         |
| Dest Number Tel->IP                            |     |                    |                                         |           | Numero           | - 15        |             |
| Calling Name IP->Tel                           |     |                    |                                         |           | Bamuri           | <u>(110</u> |             |
| Calling Name Tel->IP                           |     |                    |                                         |           | 700m r           | ortal       | 1           |
| Source Number IP->Tel                          |     |                    |                                         |           | 200111           | Julia       | )           |
| Source Number Tel->IP                          |     |                    |                                         |           |                  |             | <u> </u>    |
| Redirect Number Tel->IP                        |     |                    |                                         |           |                  |             |             |
| # Couting                                      |     |                    |                                         |           |                  |             |             |
| ■UDTMF and Supplementary                       |     |                    |                                         |           |                  |             |             |

| Caudiocodes MP-1                                                                                                    | 14 FXS          |                                  | Submit 🧕 Burn                  | Device Action     | s 🔹 🚺 Home              | 🔞 Help 🛛 😁 Log of            | 6                                                             | A               |
|----------------------------------------------------------------------------------------------------|-----------------|----------------------------------|--------------------------------|-------------------|-------------------------|------------------------------|---------------------------------------------------------------|-----------------|
| Configuration         Maintenance         Status<br>& Diagnostics           Scenarios         Search                                                                                                    | Destin<br>Add + | nation Phone Number Mar          | nipulation Table for IP -> Tel | Calls             |                         |                              |                                                               |                 |
| Basic Pull C<br>Basic Pull C<br>Basic Pull<br>Basic Pull<br>Ba | Index<br>0      | Destination Prefix<br>813<br>818 | Source Prefix                  | Source IP Address | Source Host Prefix      | Destination Host Prefix<br>* | Prefix to Add<br>90528510418445755686<br>25811835858510117907 | Suffix to Add   |
| Gervices     Gervices                                                                                                    | 4               |                                  |                                | re << Page 1 of 1 | > > Show 10 🗸 records p | per page                     |                                                               | View 1 - 2 of 2 |
| Goders and Profiles     Goders and Profiles     Goders     Goders and Profiles     Goders and Profiles     Goders and Pro                                                                                                    |                 |                                  |                                |                   |                         |                              |                                                               |                 |
| Dest Number IP->Tel<br>Dest Number Tel->IP<br>Calling Name IP->Tel                                                                                                    |                 |                                  |                                |                   |                         |                              |                                                               |                 |

6. Burn the configuration and reset the MP-1xx.

#### **International Headquarters**

1 Hayarden Street, Airport City Lod 7019900, Israel Tel: +972-3-976-4000 Fax: +972-3-976-4040

#### AudioCodes Inc.

200 Cottontail Lane Suite A101E Somerset NJ 08873 Tel: +1-732-469-0880 Fax: +1-732-469-2298

Contact us: <u>https://www.audiocodes.com/corporate/offices-worldwide</u> Website: <u>https://www.audiocodes.com/</u>

©2021 AudioCodes Ltd. All rights reserved. AudioCodes, AC, HD VoIP, HD VoIP Sounds Better, IPmedia, Mediant, MediaPack, What's Inside Matters, OSN, SmartTAP, User Management Pack, VMAS, VoIPerfect, VoIPerfectHD, Your Gateway To VoIP, 3GX, VocaNom, AudioCodes One Voice, AudioCodes Meeting Insights, AudioCodes Room Experience and CloudBond are trademarks or registered trademarks of AudioCodes Limited. All other products or trademarks are property of their respective owners. Product specifications are subject to change without notice.

Document #: LTRT-29361

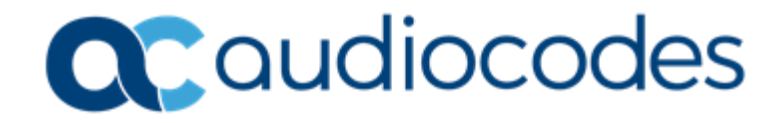